#### EyeCAD FAQ

# FAQ シミュレーションボード出力が押せない

### 外皮計算で、準備入力画面の「シミュレーションボード出力」が押 せない/押した際にエラーが発生する

外皮計算で、準備入力画面の「シミュレーションボード出力」が押せない。または、押した際に下記のようなエラーが発生する 場合は、以下の確認を行ってください。

<シミュレーションボード出力 が押せない>

| 条件 単価 給湯 発電 生涯コスト 基準判定                                                                                                    | 条件 単価 給湯 発電 生涯コスト 基準判定                                                                                                    |
|----------------------------------------------------------------------------------------------------|----------------------------------------------------------------------------------------------------|
| ☆太陽光発電                                                                                                    | 太陽光発電                                                                                                    |
| ● 採用する  ◎ 採用しない                                                                                                    | ◎ 採用する  ◎ 採用しない                                                                                                    |
| 太陽光発電メーカー等のシミュレーjョン値                                                                                                    | 太陽光発電メーカー等のシミュレーション値                                                                                                    |
| ◎ 使用する ◎ 使用しない                                                                                                    | ◎ 使用する ◎ 使用しない                                                                                                    |
| 年間充電電力量 kWh                                                                                                    | 年間発電電力量 kWh                                                                                                    |
|                                                                                                    | 方位の異なるパネル                                                                                                    |
|                                                                                                    |                                                                                                    |
|                                                                                                    | - 方位の異なるパネルその 1                                                                                                    |
|                                                                                                    | 太陽光発電システムの容量                                                                                                    |
|                                                                                                    | kW                                                                                                    |
|                                                                                                    | 太陽光発電システムの設置方式                                                                                                    |
|                                                                                                    | ◎ 屋根置き形 ◎ 屋根一体型                                                                                                    |
|                                                                                                    | パネル設置方角                                                                                                    |
|                                                                                                    | 「真南から東および西へ15度未満 ▼                                                                                                    |
|                                                                                                    |                                                                                                    |
|                                                                                                    | 1寸~2.5寸 ▼                                                                                                    |
|                                                                                                    |                                                                                                    |
|                                                                                                    |                                                                                                    |
| ,<br>                                                                                                    | iャンセル ジミュレーションホ <sup>*</sup> ート <sup>*</sup> 出力 キャンセル                                                                                                    |
| ジェレーションボート 当力<br>発電タブー太陽光<br>「方位の異なるパネル                                                                                                    | #ンクル  ジュレーションボ・トンピル  ジュレーションボ・トンピーション  ジュレーション  ジュレーション  ジュレーション  ジュレーション  ジュレーション  ジューション  ジューション  ジューション  ジューション  ジューション  ジューション  ジューション  ジューション  ジューション  ジューション  ジューション  ・シューション  ジューション  ジューション  ・・・・・・・・・・・・・・・・・・・・・・・・・・・・・・・・・・・                                                                                                    |
| ジェレーショル・ー・ド出力<br>発電タブー太陽光<br>「方位の異なるパネル                                                                                                    | (火山-海冰・・・出力)     キャンセル       (採用する」を選択した場合、       レ」を選択し、各数値の設定が必要です                                                                                                    |
|                                                                                                    | またしました場合、 し」を選択し、各数値の設定が必要です ち位の異なるパネルの設定で、太陽光発電システムの容量が空欄                                                                                                    |
| ()ミュレーションボード出力を押すとエラー><br>方位の異なるパネルその1<br>太陽光発電システムの容量                                                                                                    | (火山ー海淋ート*出力 ++ンセル<br>発電で「採用する」を選択した場合、<br>レ」を選択し、各数値の設定が必要です<br>方位の異なるパネルの設定で、太陽光発電システムの容量が空欄<br>または0kWだとエラーになりますので、正しく設定を行ってください。                                                                                                    |
| ( )<br>( )<br>( ) )<br>( )<br>( )<br>( ) )<br>( ) )<br>( )<br>( ) )<br>( ) )<br>( ) )<br>( ) )<br>( ) )<br>( ) )<br>( ) )<br>( ) )<br>( ) )<br>( ) )<br>( ) )<br>( ) )<br>( ) )<br>( ) )<br>( ) )<br>( ) )<br>( ) )<br>( ) )<br>( ) )<br>( ) )<br>( ) )<br>( ) ) )<br>( ) )<br>( ) ) )<br>( ) )<br>( ) ) )<br>( ) ) )<br>( ) ) )<br>( ) ) )<br>( ) ) )<br>( ) ) )<br>( ) ) )<br>( ) ) )<br>( ) ) )<br>( ) ) ) ) | (火ュレー・海ンボート・出力) (火ュレー・海ンボート・出力) (米ンクロー・ボンビル) (米ンクロー・ボンビル) (米ンクロー・ボングルの設定で、太陽光発電システムの容量が空欄) または0kWだとエラーになりますので、正しく設定を行ってください。 (準備入力) (メンクロー・ボングル) (メンクロー・ボングル) (ハングル) (メンクロー・ボングル) (メンクロー・ボングル) (メンクロー・デングル) (メンクロー・ボングル) (メンクロー・ボングル) (メンクロー・ボングル) (メンクロー・ボングル) (メンクロー・ボングル) (メンクロー・ボングル) (メンクロー・デングル) (メンクロー・ボングル) (メンクロー・ボングル) (メンクロー・ボングル) (メンクロー・ボングル) (メンクロー・ボングル) (メンクロー・ボングル) (メンクロー・ボングル) (メンクロー・ボングル) (メンクロー・ボングル) (メンクロー・ボングル) (メンクロー・ボングル) (メンクロー・ボングル) (メンクロー・ボングル) (メンクロー・ボングル) (メンクロー・ボングル) (メンクロー・ボングル) (メンクロー・ボングル) (メンクロー・ボングル) (メンクロー・ボングル) (メンクロー・ボングル) (メンクロー・ボングル) (メンクロー・ボングル) (メンクロー・ボングル) ( (メンクロー・ボングル) ( (メンクロー・ボングル) ( (メンクロー・ボングル) ( (メンクロー・ボングル) ( (メンクロー・ボングル) ( (メンクロー・                                                                                                    |
|                                                                                                    | またはOkWだとエラーになりますので、正しく設定を行ってください。                                                                                                    |
|                                                                                                    | キャンセル (シュレーションボート・出力 キャンセル キャンセル システムの容量が空欄 または0kWだとエラーになりますので、正しく設定を行ってください。 準備入力 Yalue of "System capacity of solar photovoltaic array(s)" shall                                                                                                    |
| ジェルーションボード出力         発電タブー太陽光           「方位の異なるパネル           ケンミュレーションボード出力を押すとエラー>           方位の異なるパネルその1           太陽光発電システムの容量           ● 屋根置さ形 ● 屋根一体型           パネル設置方角                                                                                                    | Proven<br>Proven<br>Pro |
| ジェレーションボード出力を押すとエラー>         方位の異なるパネルその1         太陽光発電システムの容量         ・         ・         を履置き形         ● 屋根置き形         ● 屋根置き所         ● 屋根置き所         ● 屋根置き所         ● 屋根で本15度未満                                                                                                    | Phytell  Phytell Phytell Phytell Phytel                                                                                                    |
| ()ミュレーションボード出力を押すとエラー><br>方位の異なるパネルその1<br>太陽光発電システムの容量<br>・<br>、<br>を取置さ形 ● 屋根一体型<br>パネル設置方角<br>直面から東および西へ15度未満<br>■<br>屋根勾配                                                                                                    | またはOkWだとエラーになりますので、正しく設定を行ってください。<br>準備入力<br>Yalue of "System capacity of solar photovoltaic array(s)" shall not be below the minimum value 0.01.                                                                                                    |
| (アニレーションボード出力を押すとエラー>          方位の異なるパネルその1         太陽光発電システムの容量         ・         ・         ●         レーションボード出力を押すとエラー>         方位の異なるパネルその1         太陽光発電システムの容量         ・         ・         ●         ▲         ●         ●         ●         ●         ●         ●         ●         ●         ●         ●         ●         ●         ●         ●         ●         ●         ●         ●         ●         ●         ●         ●         ●         ●         ●         ●         ●         ●         ●         ●         ●         ●         ●         ●         ●         ●         ●         ●         ●         ●         ●                                                                                                    | またはのとWだとエラーになりますので、正しく設定を行ってください。<br>準備入力<br>Yalue of "System capacity of solar photovoltaic array(s)" shall<br>not be below the minimum value 0.01.<br>Value of "System capacity of solar photovoltaic array(s)" shall<br>Not be below the minimum value 0.01.                                                                                                    |

#### <シミュレーションボード出力を押すとエラー>

| 準備入力                                                                                                    | 準備入力 <b>工</b>                                 |
|----------------------------------------------------------------------------------------------------|-----------------------------------------------|
| 条件     単価     給湯     発電     生涯コスト     基準判定       建物価格(税込)     一般住宅     万円       アイフルホーム     万円               | 🗭 アイフルホームの毎月返済額が未入力です。                        |
| 太陽光発電価格(税込)     万円       住宅ローン     3       金利     %       毎日返済額     %                                        | ОК                                            |
| 一般住宅     円/月       アイフルホーム     楽暮らし発電の活用 ● する ● しない       太陽光発電価格を除く返済額     円/月       太陽光発電価格を含めた返済額     円/月 | 生涯コストタブで未入力があるとエラーに<br>なりますので、全項目で設定を行ってください。 |
|                                                                                                    |                                               |

## FAQ-シミュレーションボード出力が押せない は以上です